# **Test for Profile Housekeeping**

## <u>Setup</u>

- 1. Establish two profiles: A and B. (They may have other names but are cited here as A and B. If more than two profiles already exist, there is no adverse impact on these test cases.)
- 2. Open the SeaMonkey browser in profile A.
- 3. On the menu bar, select [Edit > Preferences].
- 4. On the Browser pane of the Preferences window, select the "Home page" radio button for each of the three items in the "Display on" selection list.
- 5. On the Browser pane, use the "Choose File" button in the "Home Page" area to navigate to and select the bookmarks file for Profile A.
- 6. Switch to profile B.
- 7. On the menu bar, select [Edit > Preferences].
- 8. On the Browser pane of the Preferences window, select the "Home page" radio button for each of the three items in the "Display on" selection list.
- 9. On the Browser pane, use the "Choose File" button in the "Home Page" area to navigate to and select the bookmarks file for Profile B.

#### Test Case A

- 1. Open the SeaMonkey browser in profile A.
- 2. Browse to a Web page that is not the home page.
- 3. Switch to profile B.
- 4. Browse to a Web page that is not the home page.
- 5. Switch to profile A.
- 6. Switch to profile B.
- 7. Switch to profile A.
- 8. Terminate SeaMonkey.
- 9. Ensure that no remnant of SeaMonkey is still operating in the background.
- 10. Using the Profile Manager, open the SeaMonkey browser in profile B. (Since the last profile used was A, it is necessary to use the Profile Manager to start in B.)
- 11. Switch to profile A.

## Results

- At step #5, the home page for profile A is displayed.
- At step #6, the page seen in step #4 is displayed.
- At step #10, the page seen in step #4 is displayed.
- At step #11, the home page for profile A is displayed.

## Test Case B

- 1. Open the SeaMonkey browser in profile A.
- 2. Browse to a Web page that is not the home page.
- 3. Open a tab to another page that is not the home page.
- 4. Switch to profile B.
- 5. Browse to a Web page that is not the home page.
- 6. Open a tab to another page that is not the home page.
- 7. Terminate SeaMonkey.
- 8. On the Quit SeaMonkey dialogue popup, select the Quit button.
- 9. Ensure that no remnant of SeaMonkey is still operating in the background.
- 10. Using the Profile Manager, open the SeaMonkey browser in profile A. (Since the last profile used was B, it is necessary to use the Profile Manager to start in A.)
- 11. Switch to profile B.

## Results

- At step #10, both tabs are open. They display the pages that were seen in steps #2-3.
- At step #11, the home page for profile B is displayed.

#### Test Case C

- 1. Open the SeaMonkey browser in profile A.
- 2. Browse to a Web page that is not the home page.
- 3. Switch to profile B.
- 4. Browse to a Web page that is not the home page.
- 5. Open a tab to another page that is not the home page.
- 6. Drag the left-hand tab to the right of the right-hand tab.
- 7. Close the current (new) left-hand tab.
- 8. Switch to profile A.
- 9. Terminate SeaMonkey.
- 10. Ensure that no remnant of SeaMonkey is still operating in the background.
- 11. Using the Profile Manager, open the SeaMonkey browser in profile A.
- 12. Switch to profile B.

## Results

- At step #8, the page seen in step #2 is displayed.
- At step #11, the home page for profile A is displayed.
- At step #12, the two tabs seen at step #6 are displayed. That is, the tab closed in step #7 is reopened.